## HOW TO FILL IN EMAIL ENTRY FORM ON AN ANDROID PHONE

| Open email from Millhouse on your phone.                                                                                                    | 2:15 🕫 🖻 🕷 🔹                                                                                                    | 10 11 17 19 al 74% m                                                                                                    |
|----------------------------------------------------------------------------------------------------|----------------------------------------------------------------------------------------------------|----------------------------------------------------------------------------------------------------|
| Tap on Word Document icon                                                                                                    | <                                                                                                    | $\sim$ $\checkmark$                                                                                                    |
| Tap on word Document ton.                                                                                                    | No subject<br>25 April 2023 2:13 pm                                                                                                    |                                                                                                    |
|                                                                                                    | Julie Booler                                                                                                    | Details                                                                                                    |
|                                                                                                    | EMAIL ENTRER 2<br>19 KB (100%)                                                                                                    | 2023.docx Save                                                                                                    |
| Tap on This document contains ink                                                                                                    | 2:17 8 € * •<br>← EMAI2023                                                                                                    | ≌≋⊉⊿73%∎<br>∕ Ģ :                                                                                                    |
|                                                                                                    | This document cont                                                                                                    | ains ink                                                                                                    |
| This document contains ink,<br>shapes and images that are not<br>legible in Mobile View. To see<br>them, switch to Print Layout View<br>Print Layout Close | In the second second se | APP # c3         Import 10           P/2         Import 10           P/2         Import 10           P/2         Import 10           P/2         Import 10           P/2         Import 10 |
| Tap on Print Layout.                                                                                                    |                                                                                                    |                                                                                                    |
| Tap on Pen at top of screen.                                                                                                    | 2.42  Control of the second second se |                                                                                                    |
|                                                                                                    | Fit                                                                                                    |                                                                                                    |

## HOW TO FILL IN EMAIL ENTRY FORM ON AN ANDROID PHONE

2:54 🖻 🕸 🕷 🔹

0 25 49 J 69%

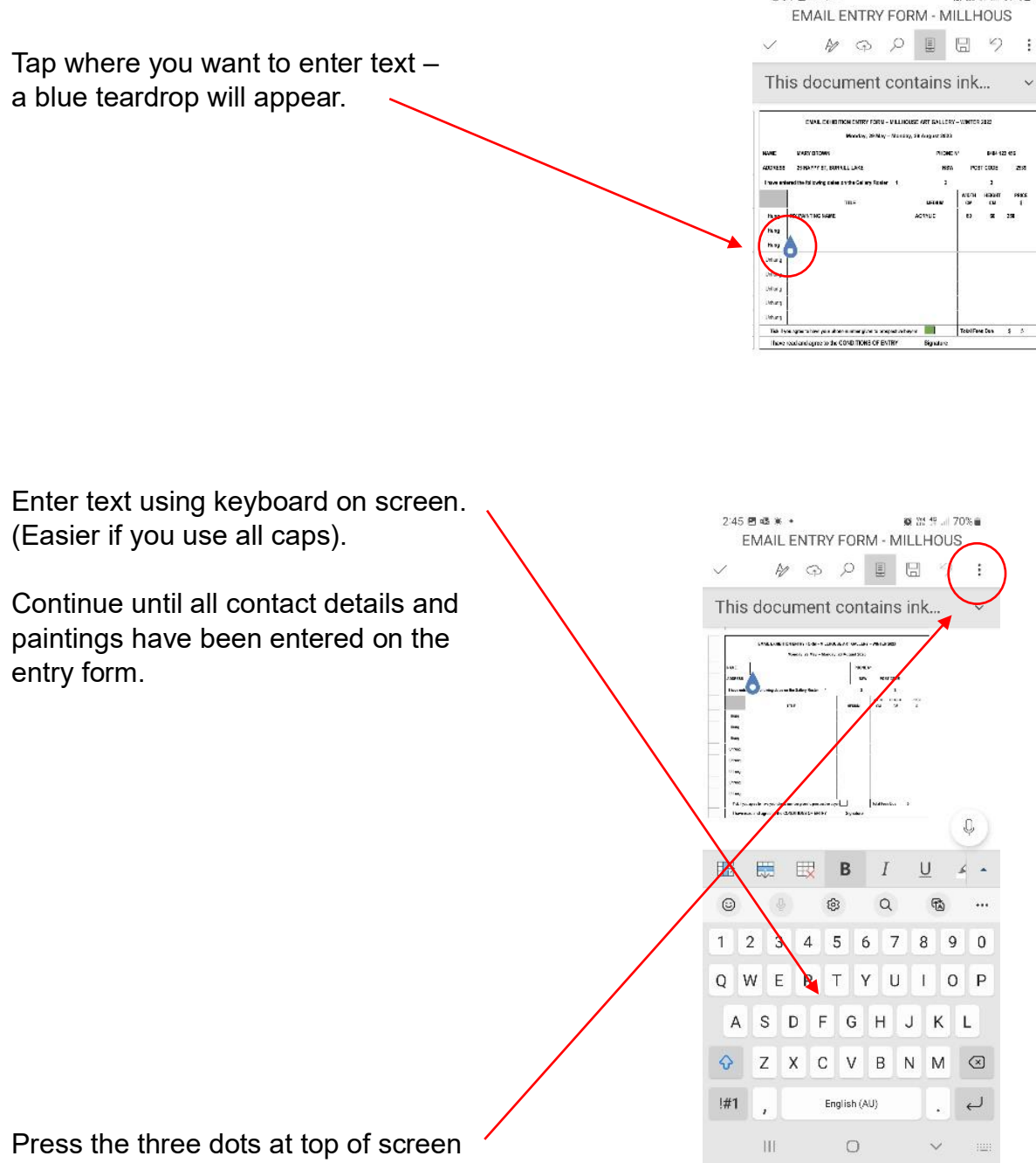

to Save or Share (email).

Email entry form to Dianne Ella at ellie-blossom@outlook.com